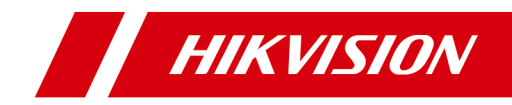

# 可视对讲室内机

操作手册

# 法律声明

### 版权所有©杭州海康威视数字技术股份有限公司 2019。保留一切权利。

本手册的任何部分,包括文字、图片、图形等均归属于杭州海康威视数 字技术股份有限公司或其关联公司(以下简称"海康威视")。未经书面 许可,任何单位或个人不得以任何方式摘录、复制、翻译、修改本手册 的全部或部分。除非另有约定,海康威视不对本手册提供任何明示或默 示的声明或保证。

### 关于本产品

本手册描述的产品仅供中国大陆地区销售和使用。本产品只能在购买地所在国家或地区享受售后服务及维保方案。

### 关于本手册

本手册仅作为相关产品的指导说明,可能与实际产品存在差异,请以实物为准。因产品版本升级或其他需要,海康威视可能对本手册进行更新,如您需要最新版手册,请您登录海康威视官网查阅(<u>http://</u><u>www.hikvision.com</u>)。

海康威视建议您在专业人员的指导下使用本手册。

### 商标声明

- HIK VISION 海康威视 为海康威视的注册商标。
- 本手册涉及的其他商标由其所有人各自拥有。

### 责任声明

 在法律允许的最大范围内,本手册以及所描述的产品(包含其硬件、 软件、固件等)均"按照现状"提供,可能存在瑕疵或错误。海康威 视不提供任何形式的明示或默示保证,包括但不限于适销性、质量满 意度、适合特定目的等保证;亦不对使用本手册或使用海康威视产品 导致的任何特殊、附带、偶然或间接的损害进行赔偿,包括但不限于 商业利润损失、系统故障、数据或文档丢失产生的损失。

- 您知悉互联网的开放性特点,您将产品接入互联网可能存在网络攻击、黑客攻击、病毒感染等风险,海康威视不对因此造成的产品工作 异常、信息泄露等问题承担责任,但海康威视将及时为您提供产品相 关技术支持。
- 使用本产品时,请您严格遵循适用的法律法规,避免侵犯第三方权利,包括但不限于公开权、知识产权、数据权利或其他隐私权。您亦不得将本产品用于大规模杀伤性武器、生化武器、核爆炸或任何不安全的核能利用或侵犯人权的用途。
- 如本手册内容与适用的法律相冲突,则以法律规定为准。

目 录

| 1 | 前言             | 1  |
|---|----------------|----|
|   | 1.1 符号约定       | 1  |
|   | 1.2 安全注意事项     | 1  |
| 2 | 室内机界面说明        | 3  |
| 3 | 室内机本地操作        | 5  |
|   | 3.1 通话操作       | 5  |
|   | 3.1.1 添加联系人    | 5  |
|   | 3.1.2 呼叫住户     | 6  |
|   | 3.1.3 主机/分机互呼  | 7  |
|   | 3.1.4 呼叫管理中心   | 8  |
|   | 3.1.5 呼叫电梯     | 8  |
|   | 3.1.6 接听来电     | 9  |
|   | 3.2 监控操作       | 10 |
|   | 3.3 开锁操作       | 11 |
|   | 3.4 布撤防操作      | 12 |
|   | 3.4.1 布防       | 12 |
|   | 3.4.2 撤防       | 13 |
|   | 3.5 设置情景       | 13 |
|   | 3.6 信息查询       | 14 |
|   | 3.6.1 查看通话记录 1 | 15 |
|   | 3.6.2 查看公告信息   | 15 |
|   | 3.6.3 查看访客留言   | 15 |

|   | 3.6.4 查询报警信息   | 15 |
|---|----------------|----|
|   | 3.6.5 查看抓图记录   | 16 |
|   | 3.7 一键熄屏       | 16 |
| 4 | 客户端对讲操作        | 17 |
|   | 4.1 对讲通信       | 17 |
|   | 4.2 发布公告       | 18 |
|   | 4.3 可视对讲信息查询   | 18 |
|   | 4.3.1 查询通话记录   | 18 |
|   | 4.3.2 查询公告信息   | 19 |
|   | 4.4 布防信息上传     | 19 |
| 5 | 通过移动客户端管理设备    | 21 |
|   | 5.1 下载并登录移动客户端 | 21 |
|   | 5.2 添加设备       | 21 |
|   | 5.2.1 扫描添加室内机  | 21 |
|   | 5.2.2 手动添加室内机  | 22 |
|   | 5.3 网络连接       | 23 |
|   | 5.3.1 网线连接     | 23 |
|   | 5.3.2 无线连接     | 23 |
|   | 5.4 监视门口机      | 24 |
|   | 5.5 接听门口机来电    | 26 |
|   | 5.6 二维码开门      | 27 |
|   | 5.7 呼叫电梯       | 27 |
|   | 5.8 设备布撤防      | 28 |
|   | 5.8.1 添加无线探测器  | 28 |

|    | 5.8.2  | 设置布防场景 | . 30 |
|----|--------|--------|------|
|    | 5.8.3  | 设置防区   | . 31 |
|    | 5.8.4  | 布撤防操作  | . 32 |
|    | 5.9 消息 | 管理     | 32   |
| A. | 通信矩    | 阵和设备命令 | 34   |

## 1 前言

### 1.1 符号约定

对于文档中出现的符号,说明如下所示。

| 符号     | 说明                                                                      |
|--------|-------------------------------------------------------------------------|
| []] 说明 | 说明类文字,表示对正文的补充和解释。                                                      |
| ⚠ 注意   | 注意类文字,表示提醒用户一些重要的操作或者防<br>范潜在的伤害和财产损失危险。如果不加避免,有<br>可能造成伤害事故、设备损坏或业务中断。 |
| ⚠ 危险   | 危险类文字,表示有高度潜在风险,如果不加避免,<br>有可能造成人员伤亡的重大危险。                              |

### 1.2 安全注意事项

### 

- 安装本产品时,必须严格遵守国家和地区的各项电气安全规程。
- 请不要摔落设备或大力振动设备,使设备远离存在磁场干扰的地点。避免将 设备安装到表面振动或容易受到冲击的地方(忽视此项可能会损坏设备)。
- 请使用正规厂家提供的电源适配器。
- 请勿在一个电源适配器上连接多个设备,以免因适配器过载而引起温度过高 或火灾等严重危害。
- 在接线、拆装等操作时请将电源断开,勿带电操作。
- 当安装设备至墙面时,请务必确保设备已紧密固定。
- 如果设备发出异常声音、冒烟或有异味时,请立即关闭电源,断开电源,联 系服务中心。
- 如果设备工作不正常,请联系购买设备的商店或最近的服务中心,不要以任何方式拆卸或修改设备。(对未经认可的修改或维修所导致的问题,本公司不承担责任。)
- 在室内使用的设备,不能暴露安装在可能淋到雨或非常潮湿的地方。

- 请勿阳光直射设备,或将设备暴露在通风不良处,或将设备暴露在过热环境中(如热水器或散热器附近),避免引起严重后果。
- 请妥善保管好所有包装纸。当设备出现问题需要返厂时,请将设备与原包装 一同寄回工厂。未使用原包装包装设备,在运输过程中可能会造成设备破坏 或导致其他破坏。
- 请根据指示更换相同规格的电池,并妥善处理废电池,以免造成不必要的危害。
- 请勿将设备放置于具有腐蚀性气体的环境,腐蚀性气体会对设备造成破坏。
- 设备接入互联网可能面临网络安全问题,请您加强个人信息及数据安全的保护。当您发现设备可能存在网络安全隐患时,请及时与购买设备的商店或最近的服务中心联系。
- 请您理解,您有责任合理配置所有的密码及其他相关产品安全设置,并妥善 保管好您的用户名和密码。

# 2 室内机界面说明

主界面

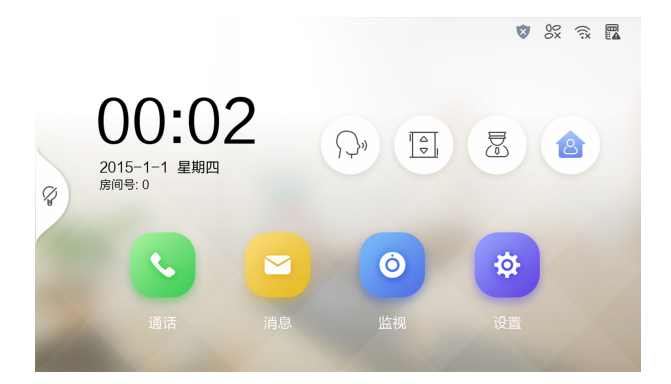

图 2-1 主界面

#### 通话

您可以呼叫住户,添加联系人,查询通话记录。

消息

您可以查看公告信息、访客留言、报警记录和抓图记录。

监视

您可以监视门口机和外接摄像头,并在监视过程中为单元门开锁。

设置

您可以配置室内机参数,例如修改密码、设置室内机响铃铃声、设置防区 等。

🕑 语音对讲

您可以通过室内机发起语音对讲功能。

[] 1 说明

部分型号支持与窗外面板进行对讲,请以实际设备为准。

◎ 呼梯

您可以通过室内机呼叫电梯,使电梯抵达指定楼层。

### ☑ 管理中心

您可以通过室内机呼叫管理中心。

### 會 情景设置

您可以在室内机本地通过情景切换进行布撤防。

# 3 室内机本地操作

### 3.1 通话操作

通过室内机,您可以呼叫其他住户的室内机,呼叫管理机,呼叫电梯,接听门口机、管理机、中心平台及客户端的来电,查询通话记录。

### 3.1.1 添加联系人

您可以将其他住户信息存至室内机本地的通讯录中。

### 前提条件

添加联系人前,请确保相应联系人所对应的室内机已完成门口机配置。

#### 操作步骤

1. 在室内机主界面,选择 通话 → 🧧 进入通讯配置界面。

| <       | 通讯录 | }<br>C⊕ | S  |
|---------|-----|---------|----|
| 暂未添加联系人 |     |         |    |
|         |     |         |    |
|         |     |         | S. |
|         |     |         |    |
|         |     |         |    |
|         |     |         |    |

#### 图 3-1 通讯配置界面

2. 点击 🚨 , 弹出通讯录信息填写窗口。

| <       | 通讯录    |    | 2 | S |
|---------|--------|----|---|---|
| 暂未添加联系人 |        |    |   |   |
|         | 添      | 加  |   |   |
|         | 请输入名称  |    |   |   |
|         | 请输入房间号 |    |   |   |
|         | 取消     | 确认 |   |   |
|         |        |    |   |   |
|         |        |    |   |   |

可视对讲室内机 操作手册

### 图 3-2 添加联系人

3. 输入相应的名称与房间号后,点击确认完成添加。

| 〔〕〕说明                   |
|-------------------------|
| 室内机本地通讯录最多可存储 200 位联系人。 |
|                         |

### 3.1.2 呼叫住户

### 操作步骤

1. 在室内机主界面,点击 通话 → S。

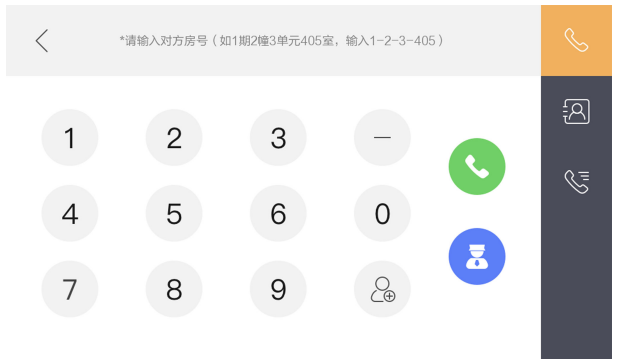

### 图 3-3 呼叫住户界面

 据呼叫住户页面下端的房间号规则提示,输入正确的房间号,点击绿色通话 按键开始呼叫住户。 

- 室内机和室内机间通话的最大时间为1800秒。
- 室内主机呼叫其他住户时,住户室内主机和分机都会响铃,都可接通。
- 室内分机不可呼叫其他住户。
- 室内主机层号最大为3位,房间号为2位,配置范围为101~99999。

### 3.1.3 主机/分机互呼

室内机可以用作室内主机或者室内分机。主机和分机之间可以互相通话。

i说明

- 在室内分机中,点击通讯录,列表显示室内主机及其他分机,点击即可进行 呼叫。
- 在室内主机中,点击通讯录,列表显示所有室内分机,点击即可呼叫。
- 在室内主机中,点击通话记录,点击任意通话记录可以进行呼叫。

### 主机呼叫分机

室内主机可以呼叫其关联的分机。

### 操作步骤

- 1. 在室内主机主界面点击 通话 → 呼叫 进入拨号界面。
- 在拨号界面拨打 0-分机号,可以呼叫对应分机。
   1 台室内主机最多可以关联 5 台室内分机。分机号为 1, 2, 3, 4, 5 。

### 分机呼叫主机

室内分机可以呼叫其关联的主机。

#### 操作步骤

- 在室内分机主界面点击 通话 → 呼叫 进入拨号界面。
- 2. 在拨号界面拨打主机号(0-0)可以呼叫关联的室内主机。

### [\_**i**] 说明

- 1台室内主机最多可以关联5台室内分机。
- 室内分机只能呼叫自身关联的室内主机,不支持呼叫其他室内主机。

### 分机呼叫分机

室内分机可以呼叫与其关联在同一室内主机下其他分机。

#### 操作步骤

- 1. 在室内分机主界面点击 通话 → 呼叫 进入拨号界面。
- 2. 在拨号界面拨打 0-分机号,可以呼叫对应分机。

#### 〔\_i 说明

- 1 台室内主机最多可以关联 5 台室内分机。分机号为 1, 2, 3, 4, 5。
- 室内分机只能呼叫与其关联在同一室内主机下其他分机。

### 3.1.4 呼叫管理中心

在室内机主界面,点击 🗟 可呼叫管理中心。

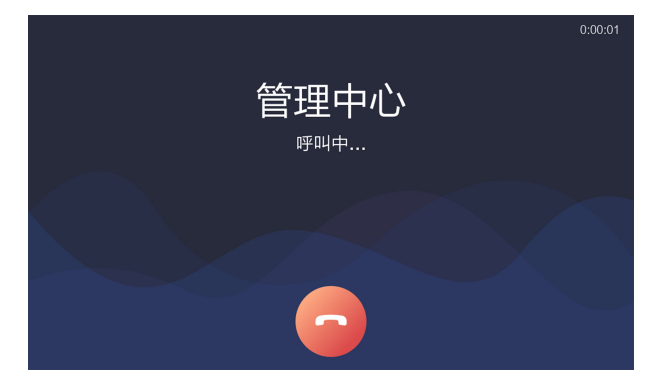

图 3-4 呼叫管理中心

点击红色挂断键可以取消呼叫。

### Ĺ∐ 说明

- 管理中心包括管理机和客户端。
- 室内主机添加关联管理机后,室内分机可以呼叫管理机,无法呼叫客户端管 理中心。

### 3.1.5 呼叫电梯

您可以在室内机界面进行梯控。

### 操作步骤

- 1. 在室内机主界面,点击 🗉 呼叫电梯,电梯可抵达室内机所在楼层。
- 2. 在与门口机通话过程中,点击开锁图标,电梯抵达门口机所在楼层。

# ① 说明 『呼梯过程中,电梯只具备指定楼层的权限,不可抵达其他楼层。

### 3.1.6 接听来电

室内机可接听来自室内机、门口机、管理机、中心平台及客户端的来电。

### 操作步骤

1. 点击绿色接听键,即可接听来电。

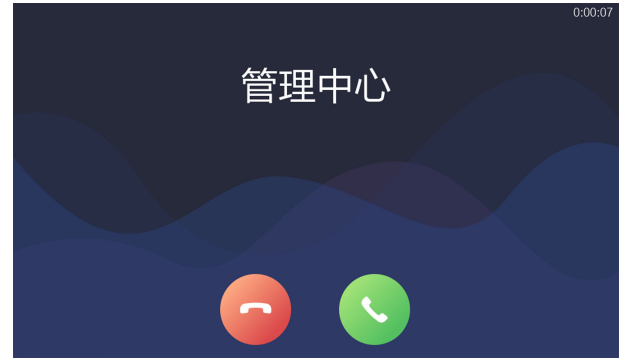

图 3-5 与管理中心通话

点击红色挂断键,结束通话。在门口机通话界面中,点击开锁图标或设备上的解锁按键,可实现远程开锁功能。

### ĺ́́́́́∎ì 说明

- 室内机和室内机间通话的最大时间为1800秒。
- 门口机和室内机间通话的最大时间为120秒。
- 室内机和管理机通话的最大时间是 120 秒。
- 室内机和中心平台通话的最大时间是 1800 秒。
- 室内机和客户端通话的最大时间是 600 秒。

### 3.2 监控操作

您可以通过室内机监控其他设备。

### 操作步骤

1. 在室内机主界面中,点击监视。

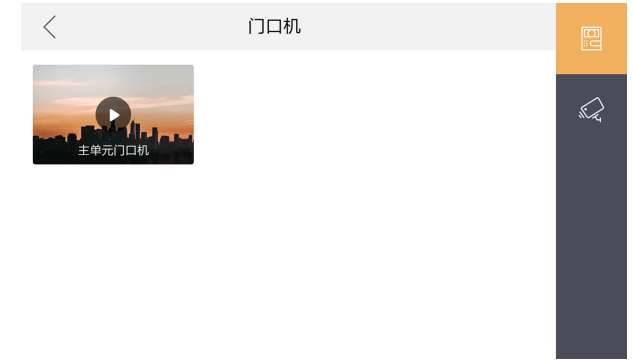

### 图 3-6 通过室内机进行监控

2. 可以在此界面选择监控单元门口机或其他监控点。

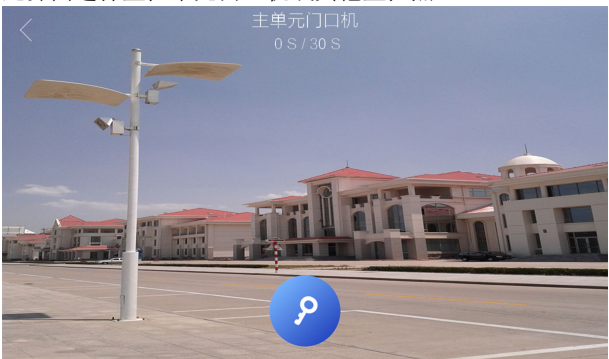

图 3-7 门口机监视界面

| ~ | $\sim$ |                              |
|---|--------|------------------------------|
|   | •      | <u> </u>                     |
|   |        | - <b>- - - - - - - - - -</b> |
|   |        |                              |
| - |        | 00.71                        |
|   |        |                              |

门口机监视界面,点击 2 可实现远程开锁操作。

### 3.3 开锁操作

您可以通过室内机进行远程开锁。

### 操作步骤

 门口机呼叫室内机时,点击开锁图标可以实现远程开锁,点击绿色接听键可 接听通话,点击红色挂断键挂断。

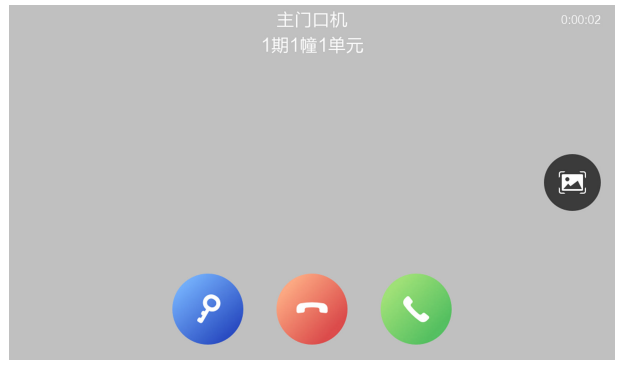

图 3-8 门口机呼叫室内机

2. 通话接通后,点击蓝色开锁图标可实现远程开锁。

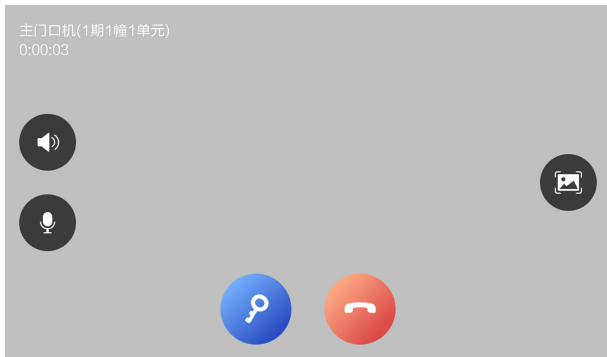

图 3-9 与门口机通话

3. 在门口机的监视界面,点击开锁图标可以实现远程开锁。

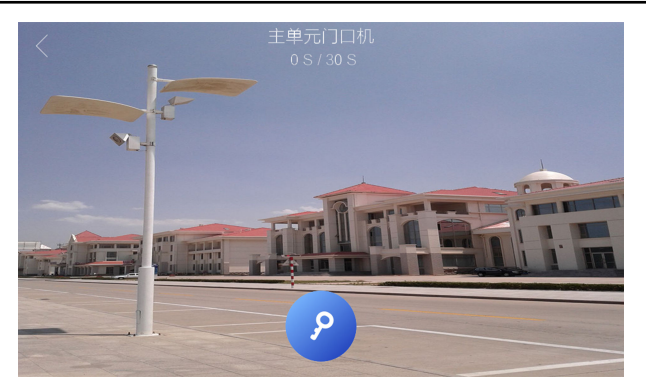

图 3-10 监视门口机界面

### 3.4 布撤防操作

室内机支持四种情景模式:睡眠模式、在家模式、外出模式、自定义模式。您可分别对这四种模式进行布撤防操作。

### 3.4.1 布防

您可以进行布防操作。

### 操作步骤

1. 在室内机主界面上,点击 🔷 进入布撤防操作界面。

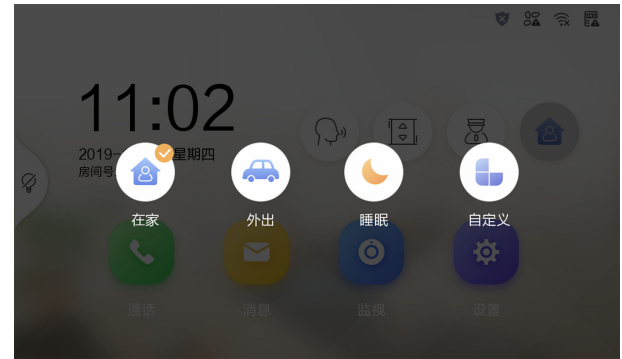

图 3-11 情景切换界面

 在布撤防操作界面中,选择某一情景图标,输入布撤防密码,设备提示切换 成功。

□́i 说明

- 设备首次开启布撤防功能需要先设置布撤防密码。
- 点击主界面上的 10 ,选择一键布防并输入布撤防密码,设备将恢复到 撤防之前的情景状态进行布防。

### 3.4.2 撤防

您可以对设备进行一键撤防。

#### 操作步骤

1. 在室内机主界面上,点击 🕺 。

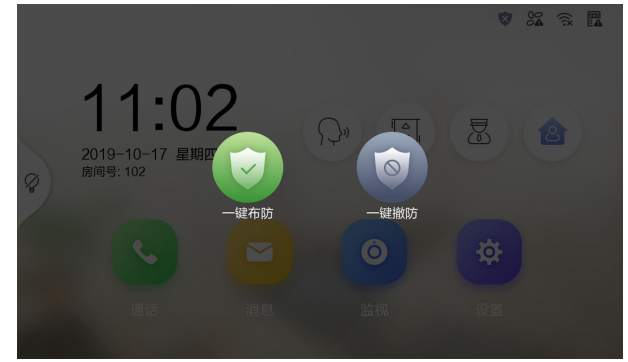

图 3-12 一键撤防

2. 选择一键撤防,输入布撤防密码,设备提示撤防成功。

### 3.5 设置情景

在情景设置界面,您可以开启或关闭不同情境模式下(外出模式、在家模式、 睡眠模式、自定义模式)的各个防区。

#### 操作步骤

#### 〔」iÌ说明

部分设备支持情景设置,请以具体型号为准。

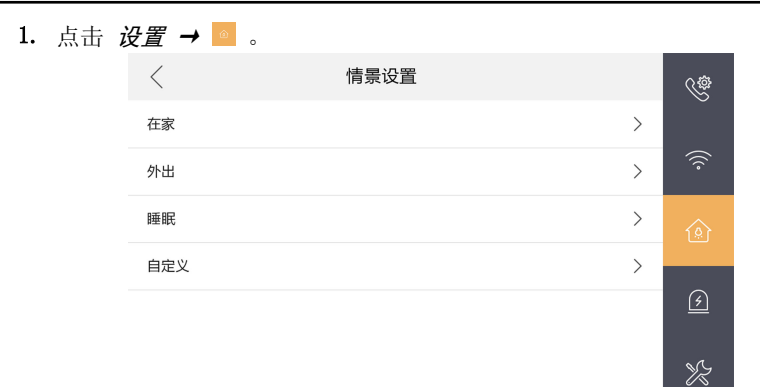

### 图 3-13 情景设置

2. 根据需求选择情景模式,设置防区开启或关闭。

| <     | 在家   | Ś    |
|-------|------|------|
|       | 智慧安防 |      |
|       |      | (((• |
| 译 防区2 |      | 101  |
| ☐ 防区3 |      |      |
| ⊜ 防区4 |      | ß    |
| ∰ 防区5 |      | УŞ   |
| ☆ 防区6 |      | 00   |

#### 图 3-14 防区设置

### ☐ i 说明

- 当防区的报警类型为24小时报警,即使防区处于关闭状态,当探测器检测到异常时,也会进行报警。
- 当报警模式与布防模式相匹配时,才能正常报警。
- 若需进行免密情景切换,可在 **设置 →** □ 中滑动开启**情景免密切换**。

### 3.6 信息查询

您可以在室内机本地查询室内机的通话情况,访客留言,报警记录等信息。

i说明

部分型号不支持查看抓图记录与访客留言,请以具体设备界面为准。

### 3.6.1 查看通话记录

您可以查看通话记录。

在室内机主界面,点击 通话 → 🧧 您可以选择查看全部通话记录。

i说明

室内机本地最多可存储 200 条通话记录。

### 3.6.2 查看公告信息

在信息管理界面,您可以查看公告信息。

在室内机主界面,点击 *消息 →* 可查看各种公告信息。

🚺 说明

- 室内机最多支持本地存储 200 条公告信息。
- 无 TF 卡时,室内机支持每条公告存储1张图片。插入 TF 卡后,室内机支持 每条公告存储6张图片。

### 3.6.3 查看访客留言

在信息管理界面,您可以查看访客留言。

### 操作步骤

- 1. 在室内机主界面点击 *消息 →* \_ 进入访客留言查询界面。
- 2. 在此界面可以查看访客留言记录。

### 3.6.4 查询报警信息

您可以查看室内机的报警信息。

### 操作步骤

1. 在室内机主界面点击 *消息 →* □ 进入报警查询界面。

**2.** 在此界面可以查看包括防区号、事件、时间、上传状况以及来源在内的详细 报警信息。

[]] 说明

室内机最多支持200条报警信息。

### 3.6.5 查看抓图记录

在信息管理界面,您可以查看抓图记录。

在室内机主界面点击 消息 → 🧧 可查看设备抓图记录。

### [] 说明

室内机最多支持 200 条抓图记录。

### 3.7 一键熄屏

室内机支持一键熄屏功能。

### 操作步骤

1. 在室内机主界面点击 ? 可以实现一键熄屏。

# 4 客户端对讲操作

### 4.1 对讲通信

在可视对讲页面中可呼叫住户,住户也可通过室内机呼叫客户端。此外,门口 机设备也可以呼叫客户端。

### 操作步骤

- 1. 在客户端主界面中,单击 *访问控制 → 可视对讲 → 可视对讲*,进入对讲页面。
- 2. 在组织列表中选择一个组织,右侧住户列表中显示组织下住户的信息。
- 3. 在列表中选择一个住户,单击 🔯 可呼叫对应的住户。

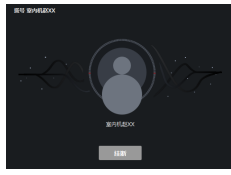

#### 图 4-1 拨号

4. 若室内机呼叫客户端,可单击接听或挂断。

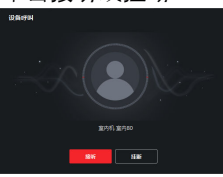

图 4-2 接听来电

- 5. 通话接通后,进入对话界面。
  - **调节音量** 单击 **Ⅰ** 可调节麦克风的音量。 单击 **①** 可调节扬声器的音量。
  - **挂断通话** 单击*挂断*结束通话。
  - 远程开锁 若室内机连接了门口机,单击 🖪 可打开门口机关联的门。

🛄 说明

- 一个客户端只能与一台可视对讲设备建立连接。
- 最长呼叫响铃时间可配置范围为 15 ~ 60 秒。
- 客户端与室内机最长通话时间在 120~600 秒之间。

### 4.2 发布公告

前提条件

请先完成人员添加,具体操作详见*添加人员*。

操作步骤

- 在客户端主界面中,单击 访问控制 → 可视对讲 → 公告,进入配置界 面。
- 2. 按需选择**发送对象**,编辑公告**主题、信息类型、信息**,选择需要发布的**图** 片。
- 3. 单击*发送*。

i 说明

- 新建公告信息时,发送主题最多支持63个字符,正文最多支持1023个 字符。
- 最多一次可发送 6 张格式为 jpeg 的图片。每张图片大小不超过 512 KB。

### 4.3 可视对讲信息查询

### 4.3.1 查询通话记录

操作步骤

- 1. 在客户端主界面中,单击 /**7禁控制 → 可视对讲 → 通话记录**,进入通话 记录查询界面。
- 2. 配置查询条件。
  - 拨号类型

可配置为全部、呼出、已接和未接。

#### 设备类型

按需选择所有设备、门口机、室内机、围墙机和模拟室内机。

时间

配置需要查询的开始时间和结束时间。

- 3. 单击查询。
- 4. 可选操作: 搜索完成后, 可进行以下操作。

**重置搜索条件** 单击**重置**可重置搜索条件。

**导出搜索结果** 单击*导出*可导出搜索结果到本地。

### 4.3.2 查询公告信息

操作步骤

- 在客户端主界面中,单击 *访问控制 → 可视对讲 → 公告*,可进行公告信 息查询。
- 2. 配置查询条件。

### 信息类型

可配置为全部、广告信息、物业信息、报警信息和通知信息。

时间

可配置需要查询的开始时间和结束时间。

- 3. 单击*保存*。
- 4. 可选操作:搜索完成后,可进行以下操作。

**重置搜索条件** 单击*重置*可重置搜索条件。

**导出搜索结果** 单击*导出*可导出搜索结果到本地。

### 4.4 布防信息上传

#### 操作步骤

- 1. 在客户端主界面中,单击右上角 *→ 工具 → 设备布防控制*进入配置界 面。
- 2. 滑动操作按钮设置设备的布防状态。

### ⚠ 注意

- 设备添加到客户端时,客户端会自动建立布防连接,即设备自动处于布防状态。
- 目前仅支持1路布防连接。若设备添加至客户端A后且自动布防成功, 此时若再讲设备添加至客户端B,则无法再建立布防连接。当有报警上 传时,报警信息只会上传至客户端A。

### i说明

- 设定布防后,当有报警发生时,报警信息可自动上传至客户端。
- 设定布防后,可在报警事件界面查看报警记录。
- 添加设备至客户端时,设备默认自动进入布防状态。
- 3. 可选操作: 单击*全部布防*或*全部撤防*可实现全部设备一键布撤防。

## 5 通过移动客户端管理设备

### 5.1 下载并登录移动客户端

操作步骤

- 1. 通过手机浏览器访问官网或在 App Store 中搜索 "iVMS-4500S",下载并安装客户端。
- 2. 运行客户端软件。
- 3. 在登录界面中输入注册的手机号和密码。

若忘记登录密码,单击*忘记密码*,通过操作提示重置密码。

4. 点击*授权并登录*。

### 5.2 添加设备

将设备添加到客户端从而进行实时预览、远程回放等操作。 支持通过扫描二维码/条形码或手动输入设备序列号方式添加设备。

### 5.2.1 扫描添加室内机

通过扫描设备上的二维码或条形码,快速添加设备到客户端。

操作步骤

- 1. 选择 ▲ → 🔚 。
- 2. 扫描设备或包装盒上的二维码或条形码。
  - 二维码:系统自动填充设备序列号、验证码、设备类型。
  - 条形码:系统自动填充设备序列号,需手动输入设备验证码,并选择设备类型。
- 根据界面提示完成添加。
   设备添加成功后,将显示在设备列表界面。

<sup>☐</sup>i 说明

ĺ́Ĵi 说明

若设备未连接网络,将弹出设备联网界面。设备联网后,用户才能够正常使 用设备。

- 4. 可选操作:成功添加设备后,可进行如下操作。
  - **查看设备状** 点击 ▲ ,在"全部设备"区域,可以查看已添加设备 态 在线/不在线、布撤防状态、开关门等状态信息。
  - **查看设备信** 选择设备,在设备"设置"查看设备基本信息,例如设 **息** 备名称、序列号、型号等。

**修改设备名** 选择设备,在设备"设置"页面可修改设备名称。

- 称
- **删除设备** 选择设备,在设备"设置"页面点击 *删除设备 → 删除* 可删除设备。

### 5.2.2 手动添加室内机

通过手动输入设备序列号的方式添加设备。

#### 操作步骤

- 1. 选择 ▲ → 🔚 。
- 2. 点击没有二维码/条形码,或无法扫描?。
- 3. 选择要添加的设备类型。
- 4. 根据界面提示完成操作。

#### 〔」iÌ说明

- 不同设备类型添加步骤可能存在差异,请以实际界面为准。
- 设备序列号和验证码可从设备机身获取。
- 若设备未连接网络,将弹出设备联网界面。设备联网后,用户才能够正常使用设备。
- 5. 点击*完成*。
- 6. 可选操作:成功添加设备后,可进行如下操作。

| 查看设备状      | 点击 ▲ ,在"全部设备"区域,可以查看已添加设备            |
|------------|--------------------------------------|
| 态          | 在线/不在线、布撤防状态、开关门等状态信息。               |
| 查看设备信<br>息 | 选择设备,在设备"设置"查看设备基本信息,例如设备名称、序列号、型号等。 |

- **修改设备名** 选择设备,在设备"设置"页面可修改设备名称。 **称**
- 删除设备 选择设备,在设备"设置"页面点击 *删除设备 → 删除* 可删除设备。

### 5.3 网络连接

如果要添加的设备不在线,需要进行设备联网。设备连接网络后,才能通过客户端对其进行配置与管理。

支持通过无线连接、网线连接对设备进行联网。

### 5.3.1 网线连接

带网口的设备可通过网线连接方式连接网络。

#### 前提条件

手机和设备连接在同一个路由网络下。

#### 操作步骤

1. 在"设备联网"界面选择网线连接。

 仔细阅读界面的配置注意事项,按照提示信息完成操作。 设备联网成功后系统将绑定设备到账户。

### 5.3.2 无线连接

通过客户端将手机连接的 Wi-Fi 信息(SSID、密码)发送给设备,供设备连接。

#### 前提条件

确保手机已接入 Wi-Fi。

### 操作步骤

### <u>/</u>]注意

如果使用的是双频路由器,请勿让设备连接到5G频段。

- 1. 在"设备联网"界面选择 Wi-Fi 连接。
- 仔细阅读界面的配置注意事项,按照提示信息进行操作。 设备联网成功后系统将设备到账户。

### 5.4 监视门口机

实时预览室内机关联的门口机,并可进行远程开锁、可视对讲、截图、录像操作,便于用户随时随地掌握现场状况。

### 前提条件

室内机已关联门口机。

### 操作步骤

### \land 注意

单次监视最大时长为 60s, 超过 60s 监视会自动关闭, 需要点击播放按钮重新开始监视。

- 点击 ▲,选择室内机。 进入设备详情界面。
- 点击需要监视的门口机。
   显示门口机实时监控画面。

i说明

请以实际监视画面为准。

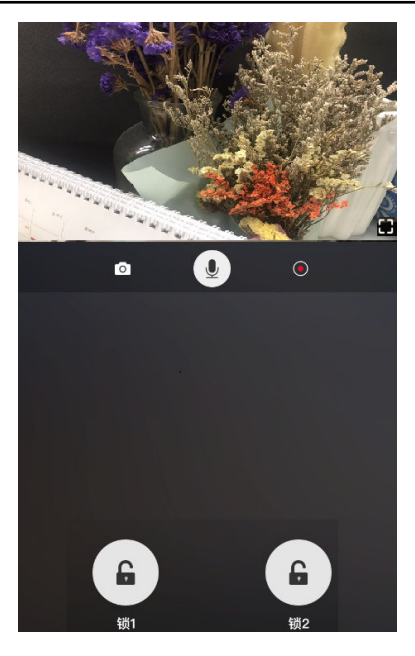

可视对讲室内机 操作手册

图 5-1 门口机监视画面

- 3. 可选操作: 在门口机监视界面, 可进行如下操作。
  - **抓图** 点击 **○** 截图所需要的画面。可在图像管理中查看或分享抓拍 图片。
  - 对讲 点击 圆,即可呼叫门口机,开启可视对讲。

[]❶ 说明

该功能需要设备支持。

- **录像** 点击 **●** ,当前预览画面进行录像,也可在图像管理中查看录 像。
- **开锁** 当用户没带门禁卡、钥匙或需要帮其他人开门时,点击 💽,可 远程开锁。

☐i 说明

该功能需设备支持。

### 5.5 接听门口机来电

当门口机呼叫室内机时,可通过客户端接听门口机的来电,进行可视对讲。

### 前提条件

通过门口机设备端呼叫开门。

### 操作步骤

1. 客户端接收到呼叫,弹出呼叫界面。

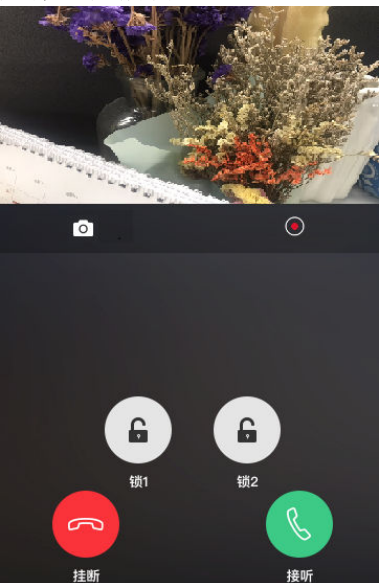

图 5-2 呼叫界面

### 🔃 说明

请以实际呼叫界面为准。

- 2. 点击 接听可以接听呼叫。
- 3. 可选操作: 接听后进入通话窗口, 可执行如下操作。
  - **抓图** 点击 **①** 截图所需要的画面。可在图像管理中查看或分享 抓拍图片。

- **录像** 点击 **◎**,当前预览画面进行录像。可在图像管理中查看录 像。
- **远程开门** 点击 🖸 ,打开门口机关联的门。
- **挂断** 点击*挂断*即可取消通话。

### 5.6 二维码开门

在客户端配置二维码参数生成可开门的二维码后,保存至本地或直接通过其他 应用分享给访客,访客获取后,可在门口机刷二维码开门。

操作步骤

- 点击 ▲ ,选择室内机。
   进入设备详情界面。
- 2. 点击访客二维码。
- 3. 设置有效时间、有效次数。 有效时间

二维码生效时长,超过有效时间二维码失效,访客无法通过该二维码开门。

### 有效次数

二维码在有效时间内可被使用总次数,超过有效次数该二维码将失效。

- 4. 点击确认,生成二维码。
- 5. 可选操作: 点击 📥 可将二维码保存至手机本地。
- 6. 可选操作:点击 🖸 可将二维码分享至其他应用软件。

### 5.7 呼叫电梯

呼叫电梯到室内机所在楼层,方便用户出行。

### 操作步骤

Ĺ∐ 说明

#### 呼梯过程中,电梯只具备指定楼层的权限,不可抵达其他楼层。

点击 ▲,选择室内机。
 进入设备详情界面。

2. 点击呼叫电梯。

弹出"呼叫电梯成功"提示表示呼叫成功,电梯将抵达室内机所在楼层。

### 5.8 设备布撤防

您需要通过客户端添加探测器,完成防区及布防场景配置,根据需要对设备进行布撤防。

### 5.8.1 添加无线探测器

操作步骤

- 1. 选择 🧥 🗕 🔚 。
- 2. 扫描或手动添加无线探测器。
  - 扫描设备或包装盒上的二维码或条形码,系统自动填充设备序列号等信息,选择设备类型并输入验证码,点击*完成*进行添加。
  - 点击没有二维码/条形码,或无法扫描?。
     选择需要添加的设备类型。

28

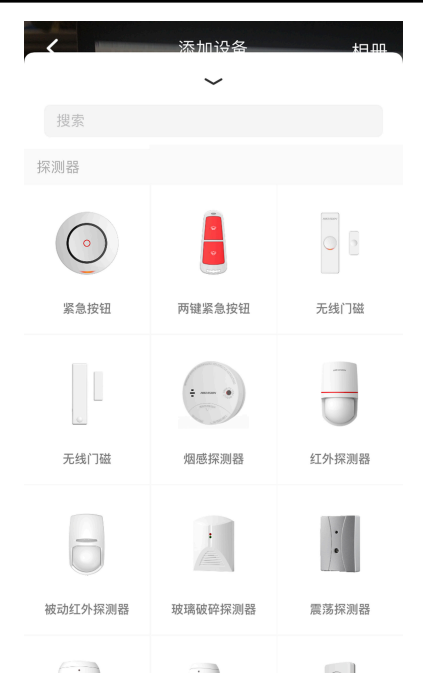

### 图 5-3 选择设备类型

输入设备序列号并选择所属设备,点击完成进行添加。

| 序列号  |            |
|------|------------|
| 设备类型 | 紧急按钮       |
| 所属设备 |            |
|      |            |
| 元月   | ι <b>ί</b> |
|      |            |
|      |            |
|      |            |

### 图 5-4 添加无线探测器

🚺 说明

- 成功添加无线探测器后,可在防区中设置关联无线探测器进行布防。
- 室内机支持最多添加8个无线探测器。

### 5.8.2 设置布防场景

根据所处场景不同,对各防区执行不同的布防策略。

### 操作步骤

- 点击 ▲ ,选择室内机。
   进入设备详情界面。
- 2. 点击 🙆 → 场景设置。
- 选择场景(在家、外出、就寝、自定义),并根据需求对防区(探测器)进 行布撤防。

🛄 说明

- 选择外出模式,建议将所有防区设为布防状态。
- 四种场景的防区布撤防配置各自独立、互不影响。
- 4. 可选操作: 切换布防场景。
  - 1) 布防场景设置完毕后, 启用布防。
  - 2) 返回室内机详情界面。
  - 3) 点击当前布防场景(例如在家布防)。
  - 4) 根据实际需求选择布防场景。

### 5.8.3 设置防区

配置防区状态、报警类型等参数。

#### 操作步骤

- 点击 ▲ ,选择室内机。
   进入设备详情界面。
- 2. 点击 図 → 防区设置。
- 3. 点击需配置参数的防区,设置防区参数。

### 防区名称

用户自定义。

#### 防区类型

根据防区实际布防的设备,设置该防区的类型。

常开/常闭

根据探测器开关量信号类型选择。

#### 报警类型

根据需求选择报警类型并设置该报警类型对应的参数,例如延时报警、 24小时报警。报警类型说明请参见该防区的设备对应的用户手册。

〔」iÌ说明

烟感探测器、气感探测器报警状态默认为24小时报警,无法更改。

#### 进入延时

防区触发报警到室内机开始上传报警信息至管理中心的时间。防区布防 后,在设定的**进入延时**时间内撤防,此防区不会报警。

#### 退出延时

指防区布防操作后至布防正式生效的时间。防区布防后,在设定的**退出** 延时时间内触发该防区,此防区不会报警。

ĺ́Ĵi 说明

- 进入延时、退出延时设置范围为 30s<sup>~60s</sup>,默认为 30s。
- 支持删除无线防区。

### 5.8.4 布撤防操作

室内机布防后,客户端能够接收到室内机防区的报警信息。撤防后,客户端无 法接收到室内机防区的报警信息。

操作步骤

- 点击 ▲ ,选择室内机。
   进入设备详情界面。
- 2. 点击 🙆 进入设置界面。
- 3. 开启/关闭**布防**。

### 5.9 消息管理

在消息管理模块,您可管理报警信息和留言信息、查看报警发生通道对应的实 时预览和远程回放。

点击 💬 进入消息列表界面,即可查看历史报警消息和留言消息。

### ⚠ 注意

设备名称带 emoji 时萤石平台无法推送报警消息。

### 开启消息通知

请确认已在手机系统中开启推送通知功能,否则无法接收报警消息推送。

🔟 说明

 开启消息通知后,客户端正在运行、处于后台或未运行时,均能收到 消息推送。

### 查看留言消息

客户端可接收可视对讲设备的留言消息,方便用户及时了解相关信息。 在消息列表点击需要查看的留言消息,点击 ⊙ 播放留言消息。

### 清除红点

点击界面右上角 😁 清除当前已经加载的未读消息的红点,将消息标为 已读。

### 删除消息

# A. 通信矩阵和设备命令

### 通信矩阵

扫描下方二维码可获取设备通信矩阵。通信矩阵视产品型号而定,请以 实际设备为准。

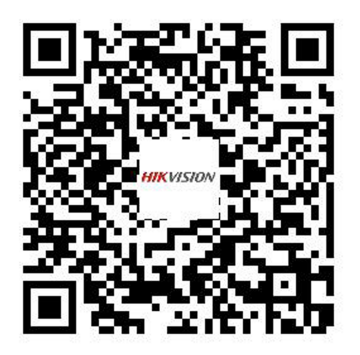

图 A-1 通信矩阵二维码

### 设备命令

扫描下方二维码可获取设备常用接口命令。常用接口命令视产品型号 而定,请以实际设备为准。

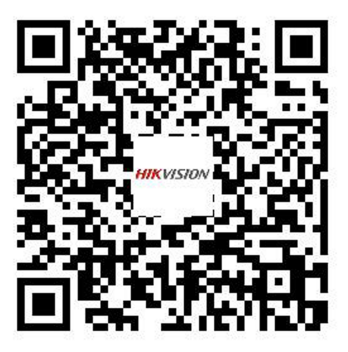

图 A-2 设备命令二维码

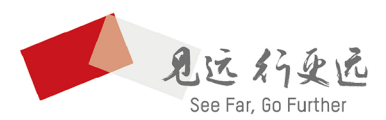

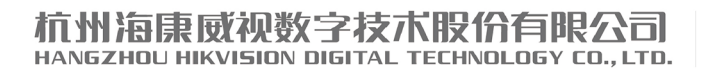

**www.hikvision.com** 服务热线: 400-800-5998

UD17294B